# 在CUCM和IM&上配置並排除NTP故障;P

## 目錄

簡介 必要條件 需求 採用元件 功能的用途 設定 網路圖表 安裝過程 安裝後,使用OS Admin網頁 安裝後,使用命令列介面 疑難排解 要收集的資料 範例分析 <u>CUCM的PCAP稽核 — 無檔案</u> CUCM的PCAP審查 — 包含檔案 CUCM的CLI輸出檢視 進一步的注意事項 相關資訊

## 簡介

本檔案介紹適用於Cisco Unified Communications Manager(CUCM)的網路時間通訊協定(NTP)。

## 必要條件

### 需求

本文件沒有特定需求。

### 採用元件

本文件所述內容不限於特定軟體和硬體版本。

本文中的資訊是根據特定實驗室環境內的裝置所建立。文中使用到的所有裝置皆從已清除(預設))的組態來啟動。如果您的網路運作中,請確保您瞭解任何指令可能造成的影響。

## 功能的用途

本文檔介紹使用CUCM進行NTP的用途、NTP的配置、收集哪些資料以進行故障排除、資料示例分 析以及進行其他研究的相關資源。 使用CUCM的NTP旨在確保伺服器知道正確的時間。CUCM伺服器中的時間非常重要,因為網際網路語音協定(VOIP)對時間變化非常敏感。CUCM群集必須保持時間同步,該時間同步必須緊鄰群集中的其他伺服器,這是因為資料庫複製要求。

最後,故障排除時間非常重要,因為您希望日誌具有正確的時間戳。

## 設定

必須注意的是,CUCM需要某些NTP伺服器。

CUCM不支援Windows NTP伺服器;但是,其他型別(如Linux NTP源、Cisco IOS® NTP源和 Nexus OS NTP源)是可接受的。雖然其他思科解決方案可以將Windows伺服器用於NTP解決方案 ,但是CallManager、Cisco Unity和即時消息和線上狀態等統一通訊解決方案無法使用,因此需要 基於Linux或基於Cisco IOS®的NTP解決方案。這是因為Windows Time Services經常使用 SNTP,而Linux系統很難與其同步。

#### 網路圖表

CUCM發佈伺服器需要不是CUCM群整合員的NTP源;因此CUCM發佈伺服器將其時間與NTP伺服 器同步。在此交換中,CUCM發佈方是NTP客戶端。

CUCM訂閱者將其時間與CUCM發佈者同步。在此交換中,CUCM發佈伺服器是NTP伺服器,其中 CUCM訂閱伺服器是NTP客戶端。

**注意**:請注意,思科即時消息和線上狀態(IM&P)伺服器也被認為是CUCM群集的使用者,因 此它們也依賴CUCM NTP。換句話說,如果NTP在IM&P伺服器上不同步,則會導致系統中的 資料庫複製和高可用性問題。

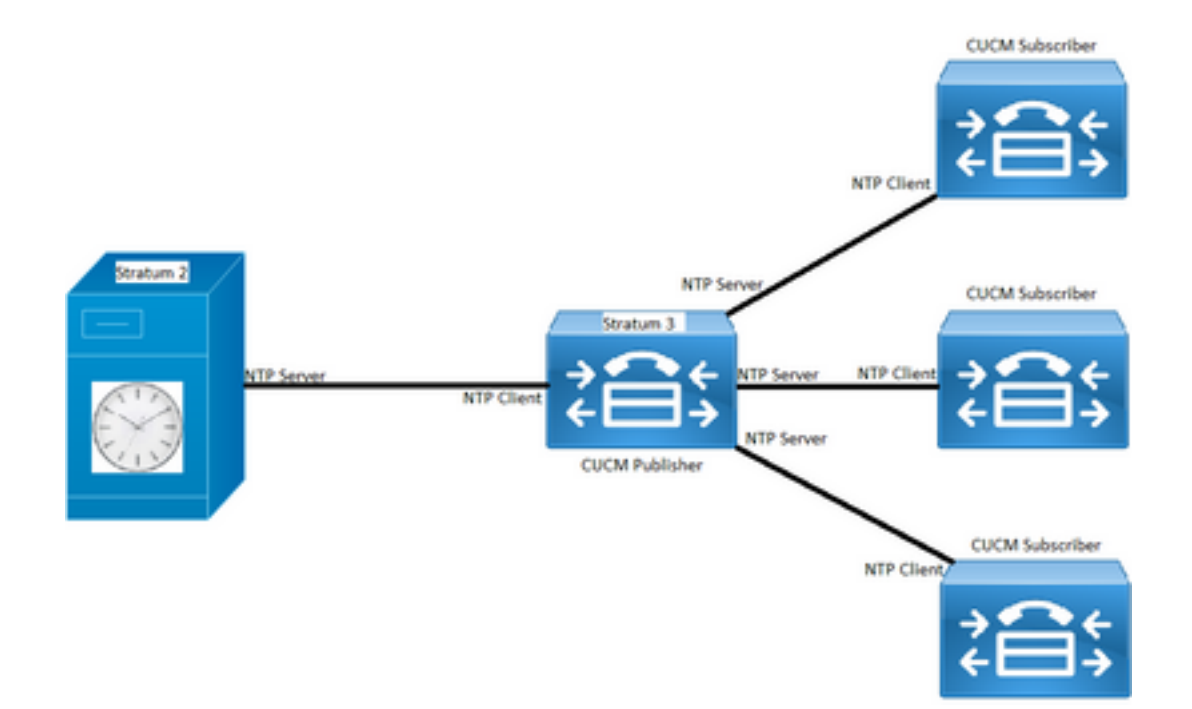

#### 安裝過程

安裝CUCM後,系統會提示確定伺服器是否為群集中的第一個節點。

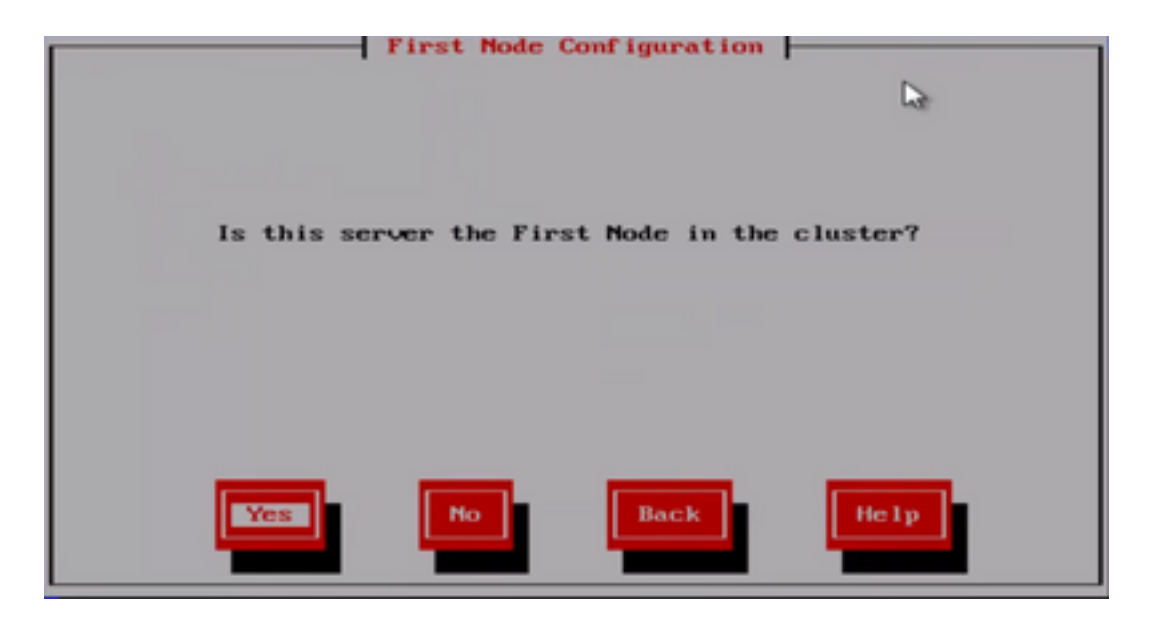

如果該伺服器不是群集中的第一個節點,則安裝嚮導將移過NTP配置階段;但是,如果是NTP伺服 器群集中的第一個節點,則系統會提示您輸入NTP伺服器。

| Network Time Protoc | ol Client Configur | ation |
|---------------------|--------------------|-------|
| NTP Server 1        | _                  | Dat 1 |
| NTP Server 2        |                    |       |
| NTP Server 3        |                    |       |
| NTP Server 4        |                    | _     |
| NTP Server 5        |                    |       |
|                     |                    |       |
|                     |                    |       |
|                     |                    |       |
| ОК                  | Back               | Help  |

安裝後,使用OS Admin網頁

| abab   |       | Cisc    | o Unifie             | d Operat        | ing    | Syste    | m | Administration |  |
|--------|-------|---------|----------------------|-----------------|--------|----------|---|----------------|--|
| cisco  |       | For Cis | co Unified C         | ommunication    | s Solu | tions    |   |                |  |
| Show 🔻 | Setti | ings 🔻  | Security •           | Software Upgrad | es 🔻   | Services | • | Help 👻         |  |
|        |       | IP      |                      | •               |        |          |   |                |  |
|        |       | NTP Se  | rvers <mark>2</mark> |                 |        |          |   |                |  |

### 安裝後,使用命令列介面

如圖所示,您可以找到用於訪問和修改CUCM伺服器中的NTP伺服器的命令。

• 命令utils ntp server list顯示系統上配置的NTP伺服器。

admin:utils ntp server list 192.0.2.202 192.0.2.125

#### admin:

• 該命令utils ntp server add ntp\_address adds a new NTP server to the system。

admin:utils ntp server add 192.0.2.125 72.163.32.44 : added successfully. Restarting NTP on the server. admin:

**注意**:請記住,如果要新增新的NTP伺服器,CUCM伺服器會在新增伺服器之前測試可訪問性 ;如果伺服器失敗,則會出現下一個錯誤。

admin:utils ntp server add 191.0.2.81 191.0.2.81 : [ Inaccessible NTP server. Not added. ]

• utils ntp server delete命令允許您刪除系統中已配置的任何NTP。

admin:utils ntp server delete
1: 192.0.2.202
2: 192.0.2.125
a: all
q: quit
Choice: 2
Restart NTP (y/n): y
72.163.32.44 will be deleted from the list of configured NTP servers.
Continue (y/n)?y
72.163.32.44 : deleted successfully.

Restarting NTP on the server.

## 疑難排解

#### 要收集的資料

在對NTP問題進行故障排除時,您需要從出現以下NTP問題的CUCM伺服器收集這些資料:

- 命令的輸出會使用diagnose test
- utils ntp status的输出
- 從思科即時監控工具(RTMT)收集的CUCM的NTP日誌

#### 範例分析

例如,已使用CUCM發佈器和NTP中的下一個資訊:

#### CUCM發佈伺服器

版本:11.5(1)SU5

FQDN:cucm-115.home.lab

IP地址以192.X.X.X開頭

#### NTP

#### 從Google NTP伺服器

FQDN:time1.example.com.ntp

IP地址以216.X.X.X開頭

#### CUCM的PCAP稽核 — 無檔案

請注意,埠號為123。這是NTP的埠。在文本框中的命令輸出中,您可以看到NTP版本為4,如「 NTPv4」中所述。您還可以注意到publisher,它在與「time1.example.com」建立通訊時充當客戶 端;但是,它在與cucm-sub1、cucm-sub2和cucm-sub3建立通訊時充當伺服器。

From the CLI of the publisher run the command "utils network capture port 123"

Wait until you see traffic (this can take a little time, or it may be instant) then hit ctrl+c. Look in the traffic to find where your publisher is communicating with its NTP server and the NTP server is communication with the publisher (if the NTP server isn't replying then it is an issue in the network or with the NTP server). The primary focus of this output is the NTP version. In CUCM 9 and later NTP version 3 (NTPv3) can cause issues and an NTP source using NTPv4 should be the NTP server for the publisher.

admin:utils network capture size all count 10000000 port 123 Executing command with options:

| size=128             | count=1000 | interface=eth0 |
|----------------------|------------|----------------|
| <pre>src=dest=</pre> | port=123   |                |
| ip=                  |            |                |

16:08:43.199710 IP cucm-sub3.home.lab.39417 > cucm-115.home.lab.ntp: NTPv4, Client, length 48 16:08:43.199737 IP cucm-115.home.lab.ntp > cucm-sub3.home.lab.39417: NTPv4, Server, length 48 16:08:43.199823 IP cucm-sub3.home.lab.39417 > cucm-115.home.lab.ntp: NTPv4, Client, length 48 16:09:01.640980 IP cucm-115.home.lab.ntp > cucm-sub3.home.lab.39417: NTPv4, Server, length 48 16:09:01.654675 IP time1.example.com.ntp > cucm-115.home.lab.50141: NTPv4, Server, length 48 16:09:01.654733 IP cucm-115.home.lab.50141 > time1.example.com.ntp: NTPv4, Client, length 48 16:09:01.654733 IP cucm-115.home.lab.50141 > time1.example.com.ntp: NTPv4, Client, length 48 16:09:01.667368 IP time1.example.com.ntp > cucm-115.home.lab.50141: NTPv4, Server, length 48 16:09:01.668612 IP cucm-115.home.lab.50141 > time1.example.com.ntp: NTPv4, Client, length 48 16:09:01.681366 IP time1.example.com.ntp > cucm-115.home.lab.50141: NTPv4, Server, length 48 16:09:01.681366 IP time1.example.com.ntp > cucm-115.home.lab.50141: NTPv4, Server, length 48 16:09:01.681366 IP time1.example.com.ntp > cucm-115.home.lab.50141: NTPv4, Server, length 48 16:09:01.681366 IP time1.example.com.ntp > cucm-115.home.lab.50141: NTPv4, Server, length 48 16:09:01.681518 IP cucm-115.home.lab.50141 > time1.google.com.ntp: NTPv4, Client, length 48 16:09:01.694108 IP time1.google.com.ntp > cucm-115.home.lab.50141: NTPv4, Server, length 48 16:09:01.875016 IP cucm-115.home.lab.50142 > time1.google.com.ntp: NTPv4, Client, length 48 16:09:01.884476 IP cucm-sub3.home.lab.58072 > cucm-115.home.lab.ntp: NTPv4, Client, length 48 16:09:01.884568 IP cucm-115.home.lab.58072 > cucm-115.home.lab.58072: NTPv4, Server, length 48 16:09:01.884954 IP cucm-sub3.home.lab.58072 > cucm-115.home.lab.ntp: NTPv4, Client, length 48 16:09:01.884999 IP cucm-115.home.lab.ntp > cucm-sub3.home.lab.58072: NTPv4, Server, length 48 16:09:01.885381 IP cucm-sub3.home.lab.58072 > cucm-115.home.lab.ntp: NTPv4, Client, length 48 16:09:01.885423 IP cucm-115.home.lab.ntp > cucm-sub3.home.lab.58072: NTPv4, Server, length 48 16:09:01.886147 IP cucm-sub3.home.lab.58072 > cucm-115.home.lab.ntp: NTPv4, Client, length 48 16:09:01.886184 IP cucm-115.home.lab.ntp > cucm-sub3.home.lab.58072: NTPv4, Server, length 48 16:09:01.888555 IP timel.google.com.ntp > cucm-115.home.lab.48422: NTPv4, Server, length 48 16:09:01.888642 IP cucm-115.home.lab.48422 > time1.google.com.ntp: NTPv4, Client, length 48 16:09:01.900926 IP time1.google.com.ntp > cucm-115.home.lab.48422: NTPv4, Server, length 48 16:09:01.901017 IP cucm-115.home.lab.48422 > time1.google.com.ntp: NTPv4, Client, length 48 16:09:01.913497 IP timel.google.com.ntp > cucm-115.home.lab.48422: NTPv4, Server, length 48 16:09:01.913566 IP cucm-115.home.lab.48422 > time1.google.com.ntp: NTPv4, Client, length 48 16:09:01.926693 IP timel.google.com.ntp > cucm-115.home.lab.48422: NTPv4, Server, length 48 16:09:02.038981 IP cucm-sub2.home.lab.42078 > cucm-115.home.lab.ntp: NTPv4, Client, length 48 16:09:02.039117 IP cucm-115.home.lab.ntp > cucm-sub2.home.lab.42078: NTPv4, Server, length 48 16:09:02.039281 IP cucm-sub2.home.lab.42078 > cucm-115.home.lab.ntp: NTPv4, Client, length 48 16:09:02.039345 IP cucm-115.home.lab.ntp > cucm-sub2.home.lab.42078: NTPv4, Server, length 48 16:09:02.039434 IP cucm-sub2.home.lab.42078 > cucm-115.home.lab.ntp: NTPv4, Client, length 48 16:09:02.039535 IP cucm-115.home.lab.ntp > cucm-sub2.home.lab.42078: NTPv4, Server, length 48 16:09:02.039607 IP cucm-sub2.home.lab.42078 > cucm-115.home.lab.ntp: NTPv4, Client, length 48 16:09:02.039814 IP cucm-115.home.lab.ntp > cucm-sub2.home.lab.42078: NTPv4, Server, length 48 16:09:02.066544 IP cucm-subl.home.lab.46400 > cucm-115.home.lab.ntp: NTPv4, Client, length 48 16:09:02.066622 IP cucm-115.home.lab.ntp > cucm-sub1.home.lab.46400: NTPv4, Server, length 48 16:09:02.066751 IP cucm-subl.home.lab.46400 > cucm-115.home.lab.ntp: NTPv4, Client, length 48 16:09:02.066892 IP cucm-115.home.lab.ntp > cucm-sub1.home.lab.46400: NTPv4, Server, length 48 16:09:02.066968 IP cucm-subl.home.lab.46400 > cucm-115.home.lab.ntp: NTPv4, Client, length 48 16:09:02.067104 IP cucm-115.home.lab.ntp > cucm-sub1.home.lab.46400: NTPv4, Server, length 48 16:09:02.067155 IP cucm-subl.home.lab.46400 > cucm-115.home.lab.ntp: NTPv4, Client, length 48 16:09:02.067189 IP cucm-115.home.lab.ntp > cucm-sub1.home.lab.46400: NTPv4, Server, length 48

#### CUCM的PCAP審查 — 包含檔案

用於解決資料包捕獲中的NTP問題的過濾器為:udp.port == 123。使用該過濾器,您可以看到 CUCM發佈者與Google NTP伺服器建立了通訊,並且CUCM發佈者也與CUCM訂閱者進行了通訊。

| 📕 ntp_restart.cap |                 |         |        |         |           |           |          |       |        |      |        |
|-------------------|-----------------|---------|--------|---------|-----------|-----------|----------|-------|--------|------|--------|
| File              | Edit View       | Go Ca   | oture  | Analyze | Statistic | s Telepho | ony Wire | less  | Tools  | Help | 1      |
|                   | 20              | 010     | C      | ۹ 🗢 🔿   | 21        | - 🕹 📃 I   | ≣ ⊕      | ର୍ ବ୍ |        |      |        |
| udp.              | udp.port == 123 |         |        |         |           |           |          |       |        |      |        |
| No.               | Time            |         | Source | 2       | Destin    | ation     | Protocol | Info  |        |      |        |
| 14.               | 16:08:01.       | 559665  | 192.   |         | 216.      |           | NTP      | NTP V | /ersio | n 4, | client |
| 14                | . 16:08:01.     | 571555  | 216.   |         | 192.      |           | NTP      | NTP V | /ersio | n 4, | server |
| 15                | . 16:08:02.     | .184443 | 192.   |         | 192.      |           | NTP      | NTP V | /ersio | n 4, | client |
| 15                | . 16:08:02.     | 184623  | 192.   |         | 192.      |           | NTP      | NTP V | /ersio | n 4, | server |
| 15                | . 16:08:02.     | 185545  | 192.   |         | 192.      |           | NTP      | NTP V | /ersio | n 4, | client |
| 15                | . 16:08:02.     | 185571  | 192.   |         | 192.      |           | NTP      | NTP V | /ersio | n 4, | server |
| 15                | . 16:08:02.     | 186535  | 192.   |         | 192.      |           | NTP      | NTP V | /ersio | n 4, | client |
| 15                | . 16:08:02.     | 186557  | 192.   |         | 192.      |           | NTP      | NTP V | /ersio | n 4, | server |
| 15                | . 16:08:02.     | 187475  | 192.   |         | 192.      |           | NTP      | NTP V | /ersio | n 4, | client |
| 15                | . 16:08:02.     | 187494  | 192.   |         | 192.      |           | NTP      | NTP V | /ersio | n 4, | server |
| 15                | . 16:08:02.     | 260265  | 192.   |         | 192.      |           | NTP      | NTP V | /ersio | n 4, | client |
| 15                | . 16:08:02.     | 260358  | 192.   |         | 192.      |           | NTP      | NTP V | /ersio | n 4, | server |
| 15                | . 16:08:02.     | 260644  | 192.   |         | 192.      |           | NTP      | NTP V | /ersio | n 4, | client |
| 15                | . 16:08:02.     | 260685  | 192.   |         | 192.      |           | NTP      | NTP V | /ersio | n 4, | server |
| 15                | . 16:08:02.     | 260826  | 192.   |         | 192.      |           | NTP      | NTP V | /ersio | n 4, | client |
| 15                | . 16:08:02.     | 260863  | 192.   |         | 192.      |           | NTP      | NTP V | /ersio | n 4, | server |
| 15                | . 16:08:02.     | 260969  | 192.   |         | 192.      |           | NTP      | NTP V | /ersio | n 4, | client |
| 15                | . 16:08:02.     | 261003  | 192.   |         | 192.      |           | NTP      | NTP V | /ersio | n 4, | server |
| 15                | . 16:08:02.     | 284288  | 192.   |         | 216.      |           | NTP      | NTP V | /ersio | n 4, | client |
| _ 15.             | . 16:08:02.     | 638610  | 192.   |         | 192.      |           | NTP      | NTP V | /ersio | n 4, | client |
| 15.               | . 16:08:02.     | 638725  | 192.   |         | 192.      |           | NTP      | NTP V | /ersio | n 4, | server |
| 15                | 16:08:02.       | 638989  | 192.   |         | 192.      |           | NTP      | NTP V | /ersio | n 4, | client |
| 15.               | 16:08:02.       | 639030  | 192.   |         | 192.      |           | NTP      | NTP V | /ersio | n 4, | server |
| 16.               | 16:08:02.       | 639182  | 192.   |         | 192.      |           | NTP      | NTP V | /ersio | n 4, | client |
| 16                | 16:08:02.       | 639220  | 192.   |         | 192.      |           | NTP      | NTP V | /ersio | n 4, | server |

#### CUCM的CLI輸出檢視

#### utils ntp status輸出

**NOTE:** All nodes will show the current time in UTC regardless of the time zone of the server (listed in UTC time). This makes it easy to compare times on the different CUCM nodes.

**NOTE:** If there is a time difference of 15 minutes or more, it is expected that DB replication will be broken

1) If the publisher is ahead by 15 minutes, this can result in the pub send data to the sub and the sub would have a delay to process the data because it has not yet reached the time in the timestamp of the packets from the publisher (this is expected behavior in this type of situation)

2) If the subscriber is ahead by 15 minutes, this would result in the subscriber drop the data from the publisher because the subscriber sees it as old data (15 minutes old)

#### admin:utils ntp status

ntpd (pid 28435) is running...

refid st t when poll reach delay offset jitter remote \_\_\_\_\_ 203.0.113.0 .GOOG. 1 u 44 64 3 11.724 -0.021 0.064

unsynchronised polling server every 8 s

Current time in UTC is : Fri Sep 6 20:54:50 UTC 2019 Current time in America/New\_York is : Fri Sep 6 16:54:50 EDT 2019 admin:

#### 閱讀下一資訊,如前一個輸出詳解所示。

The very first column contains the "tally code" character. Short overview:

\* the source you are synchronized to (syspeer)

# source selected, distance exceeds maximum value

o the PPS(Pulse Per Second) source if your ntpd (ppspeer, only if you have a PPS capable system and refclock)

+ candidate, i.e. it is considered a good source

- outlyer, i.e. quality is not good enough

```
x falseticker, i.e. this one is considered to distribute bad time
```

blank: source discarded, failed sanity

See the Select field of the Peer status word on the NTP Event Messages and Status Words page for more information on the tally codes. remote the hostname or IP of the remote machine. refid the identification of the time source to which the remote machines is synced. May be (for example) a radio clock or another ntp server) st the stratum of the remote machine. 16 is "unsynchronized". 0 is the best value, that could be (for example) a radio clock or the ntp servers private caesium clock (see <a href="http://www.eecis.udel.edu/~mills/ntp/html/index.html#intro">http://www.eecis.udel.edu/~mills/ntp/html/index.html#intro</a> for more information about ntp in general).  $\boldsymbol{\mathsf{t}}$ types available: l = local (such as a GPS, WWVB) u = unicast (most common) m = multicast b = broadcast - = netaddr when how many seconds since the last poll of the remote machine. poll the polling interval in seconds. reach an 8-bit left-rotating register. Any 1 bit means that a "time packet" was received. The right most bit indicate the status of the last connection with the NTP server. It is Octal number. Use calculator in progammer interface to translate from OCT to BIN: For example 377 translates to 11111111. Each 1 means a successful connection to the NTP server. If you just start a NTP service, and it connects successfully with its server, this number will change as follows (if connectivity is good): 00000001 = 001 00000011 = 003 00000111 = 007 00001111 = 017 00011111 = 037 00111111 = 077 01111111 = 177 11111111 = 377 delay the time delay (in milliseconds) to communicate with the remote. offset the offset (in milliseconds) between our time and that of the remote. jitter the observed jitter (in milliseconds) of time with the remote.

#### 實用程式診斷測試輸出

admin:utils diagnose test

Log file: platform/log/diag1.log

Starting diagnostic test(s)

-----

: Passed (available: 6463 MB, used: 12681 MB) test - disk\_space skip - disk\_files : This module must be run directly and off hours

| test – service_manager   | : Passed                                                 |
|--------------------------|----------------------------------------------------------|
| test - tomcat            | : Passed                                                 |
| test - tomcat_deadlocks  | : Passed                                                 |
| test - tomcat_keystore   | : Passed                                                 |
| test - tomcat_connectors | : Passed                                                 |
| test - tomcat_threads    | : Passed                                                 |
| test - tomcat_memory     | : Passed                                                 |
| test - tomcat_sessions   | : Passed                                                 |
| skip - tomcat_heapdump   | : This module must be run directly and off hours         |
| test - validate_network  | : Passed                                                 |
| test - raid              | : Passed                                                 |
| test - system_info       | : Passed (Collected system information in diagnostic log |
| test - ntp_reachability  | : Passed                                                 |
| test - ntp_clock_drift   | : Passed                                                 |
| test - ntp_stratum       | : Passed                                                 |
| skip - sdl_fragmentation | : This module must be run directly and off hours         |
| skip - sdi_fragmentation | : This module must be run directly and off hours         |
|                          |                                                          |

Diagnostics Completed

The final output will be in Log file: platform/log/diag1.log

Please use 'file view activelog platform/log/diag1.log' command to see the output

#### <sup>admin:</sup> 如果NTP在utils diagnose test輸出中**失敗,您會**看到類似以下所示的內容:

admin:utils diagnose test

Log file: platform/log/diag1.log

```
Starting diagnostic test(s)
------
test - disk_space
                        : Passed (available: 6463 MB, used: 12681 MB)
                        : This module must be run directly and off hours
skip - disk_files
                         : Passed
test - service_manager
test - tomcat
                          : Passed
test - tomcat_deadlocks
                         : Passed
test - tomcat_keystore
                         : Passed
test - tomcat_connectors : Passed
test - tomcat_threads
                         : Passed
test - tomcat_memory
                         : Passed
test - tomcat_sessions
                         : Passed
                         : This module must be run directly and off hours
skip - tomcat_heapdump
test - validate_network
                         : Passed
test - raid
                         : Passed
test - system_info
                         : Passed (Collected system information in diagnostic log)
test - ntp_reachability
                         : Warning
The NTP service is restarting, it can take about 5 minutes.
```

test - ntp\_clock\_drift : Warning

The local clock is not synchronised.

None of the designated NTP servers are reachable/functioning or legitimate.

#### test - ntp\_stratum : Warning

The local clock is not synchronised. None of the designated NTP servers are reachable/functioning or legitimate.

skip - sdl\_fragmentation : This module must be run directly and off hours

確認安裝時NTP是否正常。執行命令:

從裝置(cdrtime > getCurrTime())運行sql select pkid,name,dbinfo('utc\_to\_datetime', cdrtime)作 為CDRTIME

此命令將當前時間與cdrtime(修改表時)進行比較。如果在安裝/升級過程中使用了錯誤的NTP,然 後更正了NTP,則每次進行更改時,資料庫都會不同步。當您運行典型的NTP命令(例如,utils ntp status)時,不會出現此問題,因為您已從錯誤的NTP源移動到正常的NTP源。

將錯誤的NTP移到一個好的NTP是件好事;但是,移動到好的NTP源不會修復安裝/升級時建立的表 。

運行此命令時,預期輸出如下:

admin:run sql select pkid,name,dbinfo('utc\_to\_datetime', cdrtime) as CDRTIME from device where cdrtime > getCurrTime()

pkid name cdrtime

\_\_\_\_ \_\_\_ \_\_\_

admin:

如果您有與下一個類似的輸出,則表明用於安裝/升級的NTP尚未使用,並且已導致影響資料庫複製 的問題:

admin:run sql select pkid,name,dbinfo('utc\_to\_datetime', cdrtime) as CDRTIME from device where cdrtime > getCurrTime()

| pkid                                 | name    | cdrtime               |
|--------------------------------------|---------|-----------------------|
|                                      | =====   |                       |
| bf80dd31-9911-43ce-81fd-a99ec0333fb5 | MTP_2   | 2016-09-11 14:38:14.0 |
| 4c38fc05-760d-4afb-96e8-69333c195e74 | CFB_2   | 2016-09-11 14:38:14.0 |
| 90878c80-e213-4c7e-82b9-6c780aac72f3 | ANN_2   | 2016-09-11 14:38:14.0 |
| 08b5bff4-da94-4dfb-88af-ea9ffa96872c | MOH_2   | 2016-09-11 14:38:14.0 |
| 93320e4d-1b73-4099-9a7c-c4cddfadb5d9 | MTP_3   | 2016-09-11 14:38:14.0 |
| a6850d42-5f0a-49ce-9fa3-80d45b800e23 | CFB_3   | 2016-09-11 14:38:14.0 |
| 9963c9cb-58b0-4191-93e1-8676584f6461 | ANN_3   | 2016-09-11 14:38:14.0 |
| def79fb7-c801-4fb3-85fb-4e94310bf0bd | MOH_3   | 2016-09-11 14:38:14.0 |
| 4cd64584-089b-4331-9291-79774330cbc  | 2 MTP_4 | 2016-09-11 14:38:14.0 |
| 27b18882-db83-4d14-8bce-d3f8dc439610 | CFB_4   | 2016-09-11 14:38:14.0 |
| a40da882-e04f-4649-b2eb-2f79d1289e81 | ANN_4   | 2016-09-11 14:38:14.0 |
| 36575ff4-cdea-4945-87e7-638cc555463e | MOH_4   | 2016-09-11 14:38:14.0 |
|                                      |         |                       |

#### 進一步的注意事項

1)如果升級ESXi主機時沒有考慮虛擬機器硬體因素,則可能會遇到NTP問題。

2)確保ESXi版本符合虛擬化矩<u>陣要求。</u> 3)確保ESXi版本和硬體版本相容

## 相關資訊

- 技術支援與檔案 Cisco 系統s
- <u>思科合作系統10.x解決方案參考網路設計(SRND)</u>
- 從CLI和其他有用資訊更改CUCM中的NTP源
- Cisco Unified Communications Manager NTP故障排除
- 網路時間協定:最佳實踐白皮書
- CUCM裝置型號上的資料包捕獲

#### 關於此翻譯

思科已使用電腦和人工技術翻譯本文件,讓全世界的使用者能夠以自己的語言理解支援內容。請注 意,即使是最佳機器翻譯,也不如專業譯者翻譯的內容準確。Cisco Systems, Inc. 對這些翻譯的準 確度概不負責,並建議一律查看原始英文文件(提供連結)。